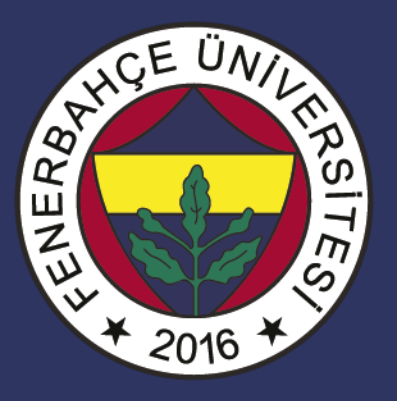

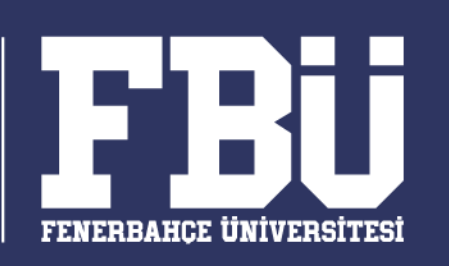

#### COMP 102 – Bilişim Sistemleri Dr. Vecdi Emre Levent

Hafta 6: Word I

- Word temelleri
- Word Sekmeleri ve tanıtımları
- Dosya işlemleri
- Sayfa yapısı
- Metin işlemleri
- Kes-Kopyala-Yapıştır

Ofis uygulamaları kurulumu

https://www.office.com/ adresinden öğrenci maili ile giriş yapılır.

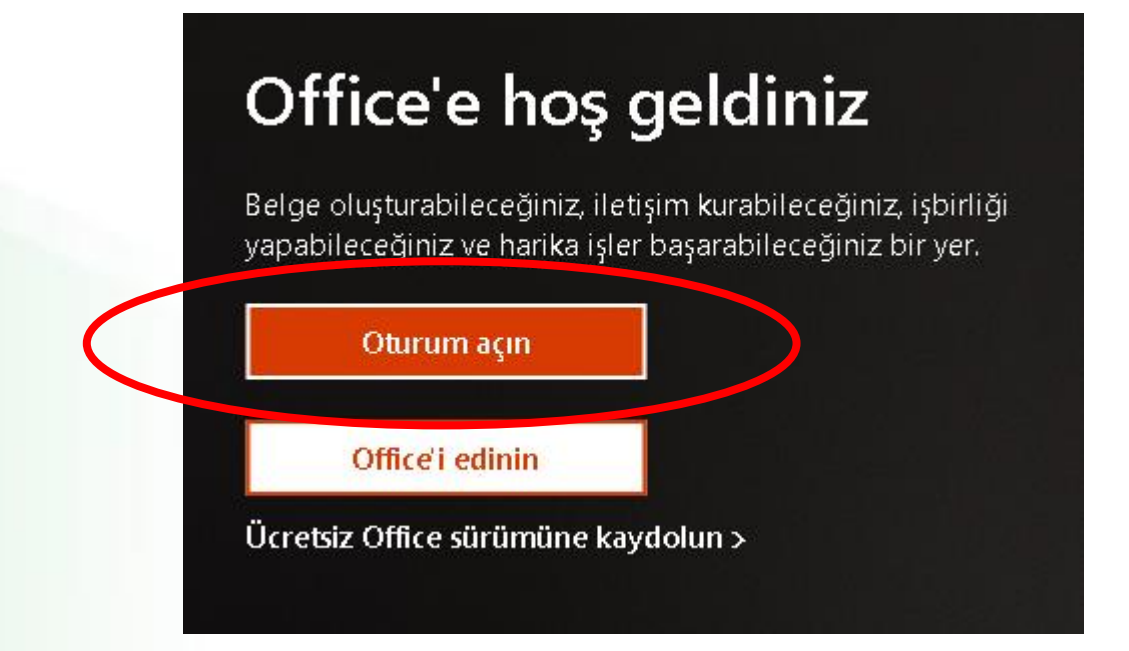

Ofis uygulamaları kurulumu

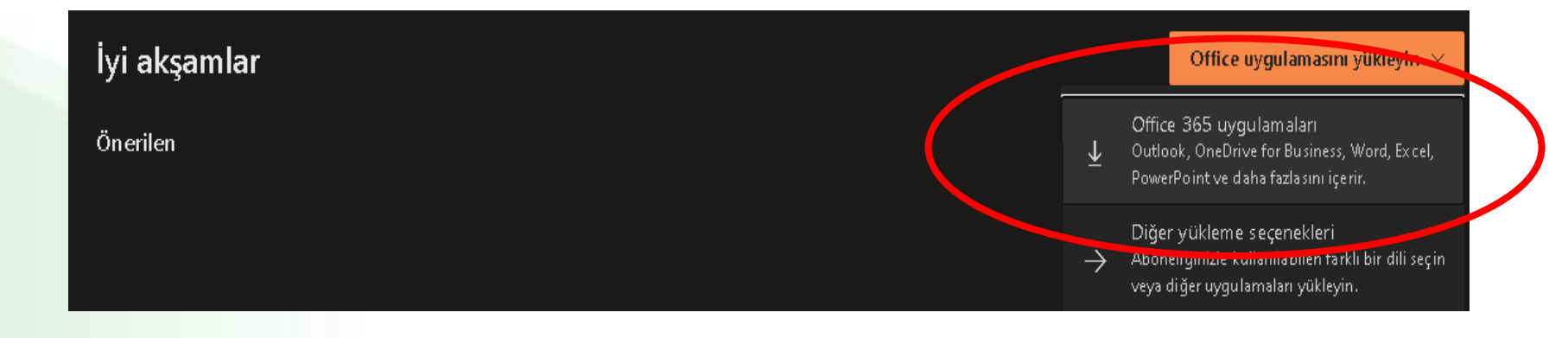

Ofis uygulamaları kurulumu

İndirme butonuna basılması ile, Ofis kurulum dosyası indirilmeye başlanacaktır.

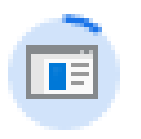

OfficeSetup.exe

0,7/6,1 MB, 15 sn. kaldı

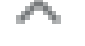

# Word Ekranının Kullanımı

- Microsoft Word, güçlü bir kelime işlemci programıdır.
- Gelişmiş biçimlendirme özellikleri sayesinde yazışmaların etkin kılınmasına yardımcı olur.
- Bu tür programlar kişiye bir çalışma alanı sağlayarak kağıda dökmek istediklerini bilgisayar ortamında hazırlamasına yardımcı olur.
- Microsoft Word programının dosya uzantısı .docx (eski versiyonlarında doc) olarak düzenlenmiştir.

# **Neler Yapılabilir?**

- Dilekçe, Mektup vb. bütün yazışmaları hazırlayabilirsiniz.
- Gelişmiş biçimlendirme özellikleriyle raporlar yazıp düzenleyebilirsiniz.
- Tez, kitap, kitapçık, dergi vb. dokümanları hazırlayabilirsiniz,.
- Ürettiğiniz metinleri düzenli hale getirilebilir.

# **Neler Yapılabilir?**

- Faks vb. iş şablonlarını hazırlayabilirsiniz.
- Özgeçmiş oluşturabilirsiniz.
- Grafik, tablo ve gelişmiş çizim nesneleri ekleyebilirsiniz.
- Web sayfası hazırlama gibi pek çok amaç için kullanabilirsiniz.

#### **Word Penceresi**

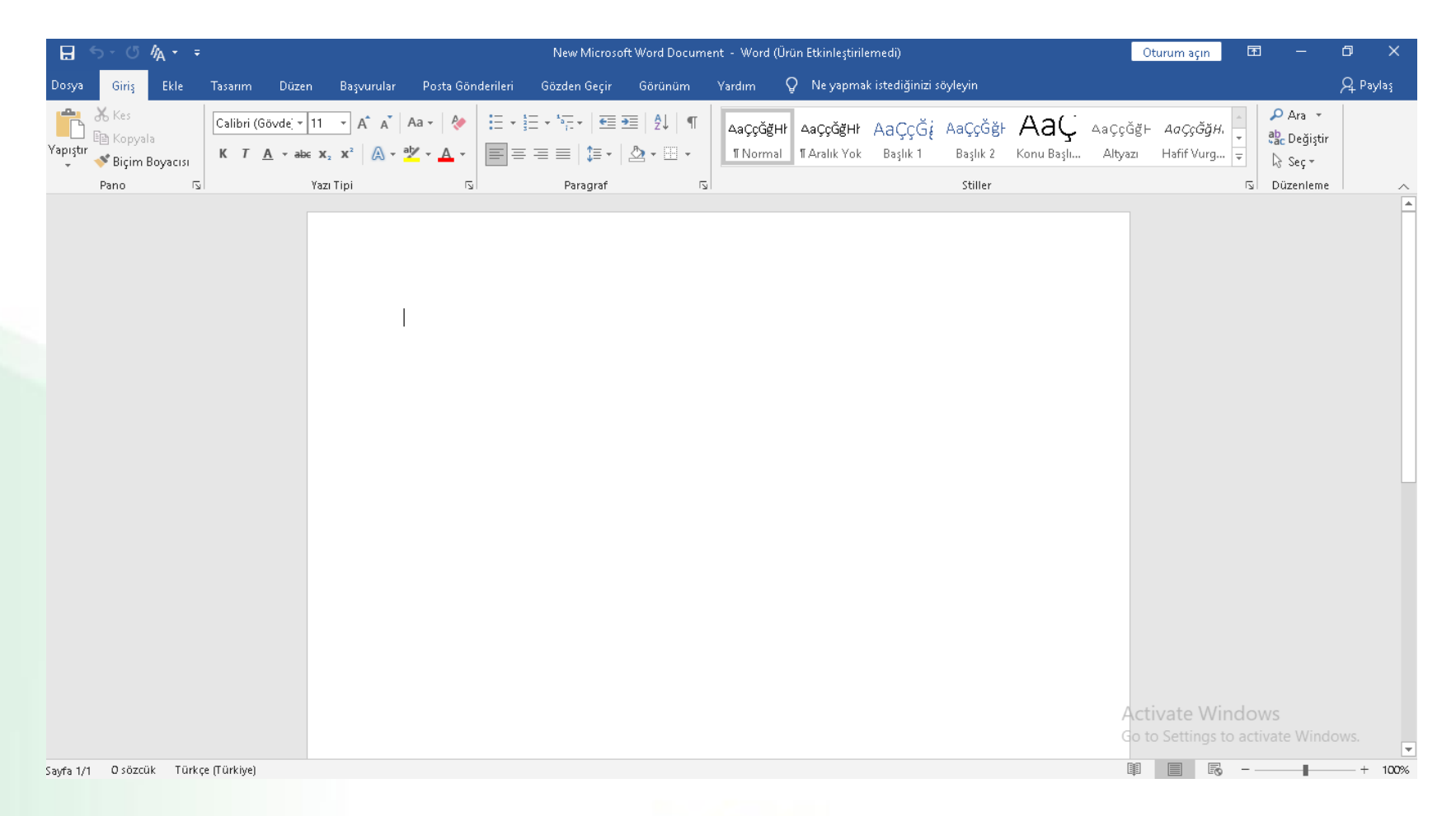

### Word Sekmelerinin Tanıtımı

- Dosya Sekmesi
- Giriş Sekmesi
- Ekle Sekmesi
- Tasarım Sekmesi
- Sayfa Düzeni Sekmesi

- Başvurular Sekmesi
- Postalar Sekmesi
- Gözden Geçir Sekmesi
- Görünüm Sekmesi

# Dosya Sekmesi

Dosya Sekmesi 'nde Yeni, Aç,

Kaydet gibi **dosya işlemlerine** ulaşılır.

- Belgeyi yazdırmak ve dışa aktarmak
  için de yine bu sekme kullanılır.
- Ayrıca Word ayarlarının
  - yapılabileceği Seçenekler düğmesine de ulaşılabilir.

### Dosya Sekmesi

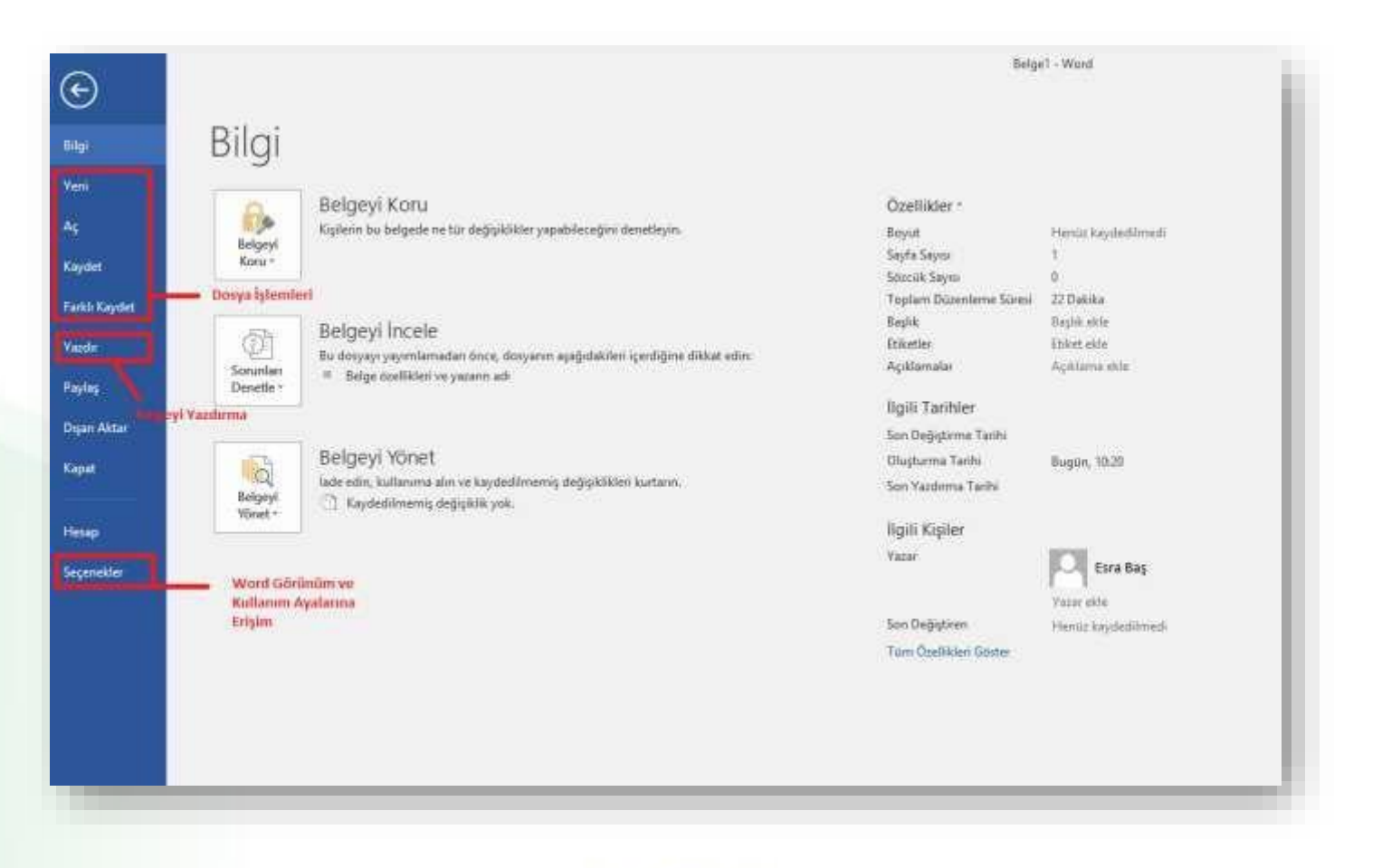

# Giriş Sekmesi

- Giriş Sekmesi Word'deki temel biçimlendirme işlemlerinin yapılabileceği seçenekleri içerir.
- Her Word kullanıcısının sıklıkla ihtiyaç duyabileceği birçok grup seçeneğini üzerinde bulundurur.
- Bunlar: Pano, Yazı Tipi, Paragraf, Stiller ve Düzenleme seçenekleridir.

# Giriş Sekmesi

| Dosya    | Giriş                            | Ekle    | Tasarım Sayfa Düzeni                                                                                        | Başvurular Postalar                                                                     | Gözden Geçir                             | Görünüm       | ${f Q}$ Ne yapmak istediğinizi söyleyin                                                                                                    | 🎗 Paylaş |
|----------|----------------------------------|---------|----------------------------------------------------------------------------------------------------|-----------------------------------------------------------------------------------------|------------------------------------------|---------------|----------------------------------------------------------------------------------------------------|----------|
| Yapıştır | X Kes<br>E Kopyala<br>∛ Biçim Bo | oyacısı | Calibri (Gövd $\star$ 11 $\star$ A <sup>*</sup> A<br>K T <u>A</u> $\star$ abe $\mathbf{x}_2$ $\mathbf{x}^2$ | A <sup>×</sup>   Aa +   ∲ !Ξ + <u>!</u> Ξ<br>  + <sup>†</sup> × <u>A</u> +   <b>Ξ</b> ≡ | = =   <b>= -</b>   <b>=</b> =   <b>≥</b> | 2↓ ¶<br>- ⊡ - | AaÇçĞğHł    AaÇçĞğł    AaÇçĞğł    AaÇçĞğł    AaÇçĞğł    AaÇçĞğł    AaÇçĞğł    P Bul +      I Normal    I Aralık Yok    Başlık 1    Başlık 2    Konu Başlı    Altyazı    I Seç * |          |
|          | Pano                             | 15      | Yazı Tipi                                                                                                   | E.                                                                                      | Paragraf                                 | Es.           | Stiller 🗔 Düzenleme                                                                                                    | ~        |

Kes, Kopyala Yapıştır İşlemleri ve Biçim Boyacısı Yazı tipi, boyutu ve renk düzenleme araçları. Paragraf hizalama ve aralık ayarları. Listeler ve kenarlık işlemleri. Hazır stiller.

Belge içerisinde arama yapma ve metni başka bir metinle değiştirme araçları.

## **Ekle Sekmesi**

• Ekle sekmesi belgenize eklemek istediğiniz nesneleri içinde bulundurur.

- Bu sekmeyle birlikte belgenize aşağıdakilerden istediğinizi ekleyebilirsiniz;
  - Tablo
  - Resim ve Smart Art
  - Grafik
  - Çevrimiçi video,
  - Üst Bilgi, Alt Bilgi ve Sayfa Numarası,
  - Metin Kutusu
  - Denklem ve Simge

#### **Ders Tanımı**

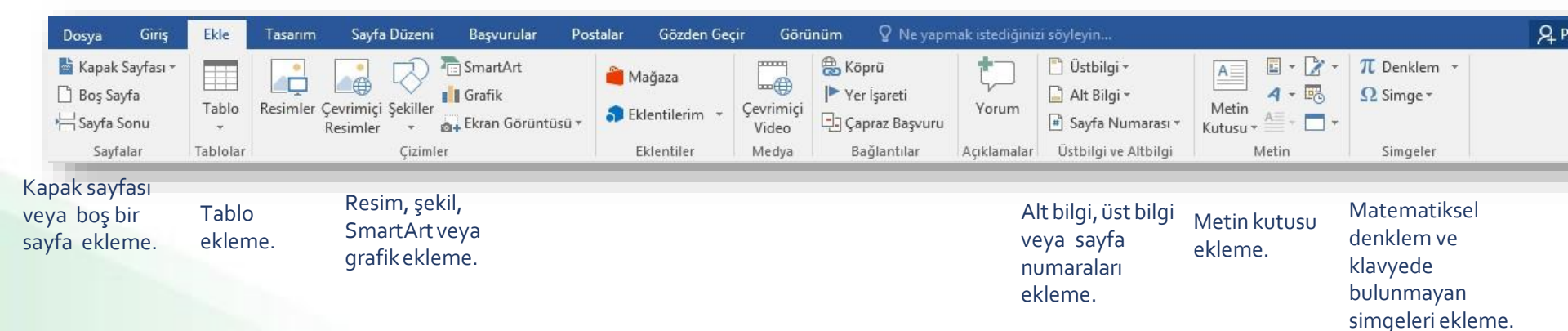

### Tasarım Sekmesi

- Tasarım Sekmesinde belgenizde kullanabilmeniz için hazır şablonlar bulunur.
- Metne hazır tasarım biçimleri hızlı bir şekilde uygulanabilir.
- Galeride bulunan **temaları** tek bir tıklama ile belgenize uygulayabilirsiniz.
- Renkler bölümünden temanın renk paletlerini de kolayca değiştirebilirsiniz.
- Sayfaya Filigran, Arka Plan Rengi ve Kenarlık eklemek için de bu sekmeyi kullanabilirsiniz.

#### **Tasarım Sekmesi**

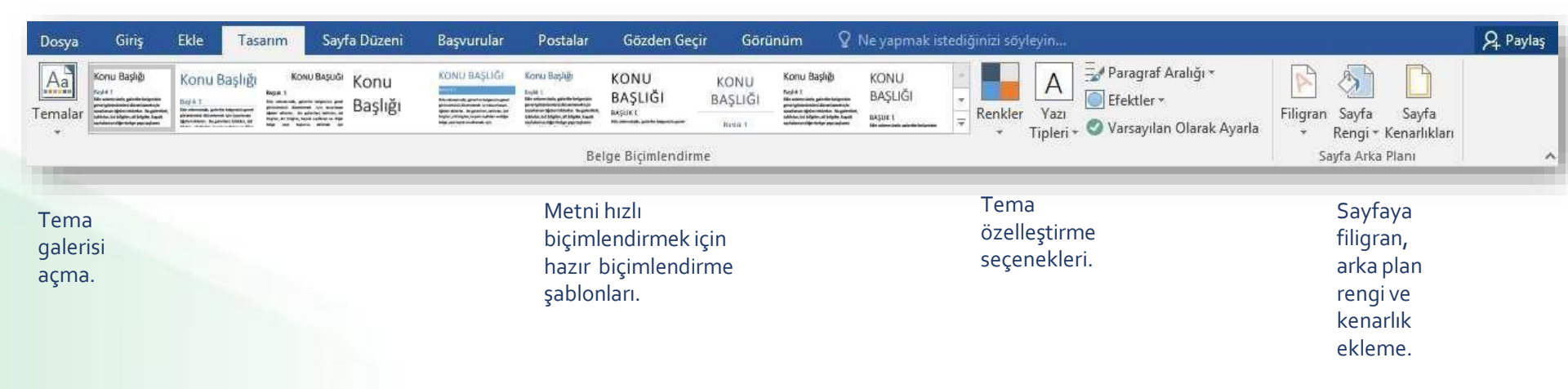

# Sayfa Düzeni Sekmesi

- Sayfa Düzeni Sekmesi sayesinde sayfa ve nesne yerleşim ayarları gibi bazı ayarlamalar yapılır.
- Sayfanın Kenar boşluklarını ve kağıt boyutu ile kağıtta nasıl yönlendirilme yapılacağı düzenlenebilir.
- **Paragrafların** girinti ayarları ve satır aralık ayarları yapılır.
- Birden fazla nesnenin grup olarak ayarlanması ve otomatik olarak hizalanmaları yapılabilir.

## Sayfa Düzeni Sekmesi

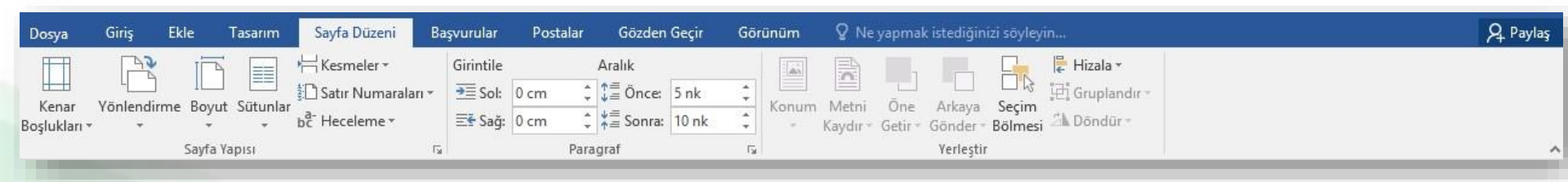

Kenar boşlukları, kağıt boyutu ve yönlendirme, sayfayı sütunlara bölme işlemleri. Paragraf girinti ve aralık ayarları. Nesne gruplama ve hizalama ayarları. Resim yerleştirme seçenekleri.

# **Başvurular Sekmesi**

• Başvurular Sekmesi seçildiğinde;

- İçindekiler Tablosu,
- Dipnotlar,
- Alıntılar ve Kaynakça,
- Resim Yazıları,
- Dizin ve Kaynakça ekrana gelir.
- Bu sekmedeki şeritler sayesinde belgelere içindekiler tablosu eklenir, indeks oluşturulur.

### **Başvurular Sekmesi**

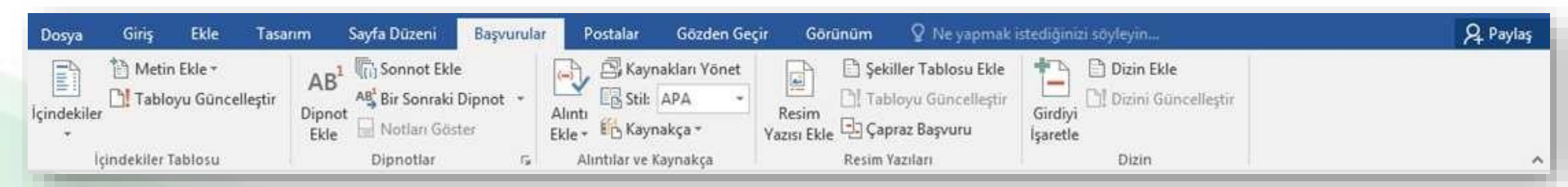

Belgeye içindekiler tablosu ekleme Alıntı ve Kaynakça ekleme

# Postalar Sekmesi

- Postalar Sekmesi açıldığında aşağıdaki bölümler açılır;
  - Oluştur,
  - Adres Mektup Birleştirmeyi Başlat,
  - Alanları Yaz ve Ekle,
  - Sonuçların Ön izlemesini Görüntüle,
  - Son
- Bu sekmedeki şeritler sayesinde zarf ve etiket tasarlayabilir ve elinizdeki bir kişi listesinin tümü için otomatik olarak baskı işlemi yapabilirsiniz.

### **Postalar Sekmesi**

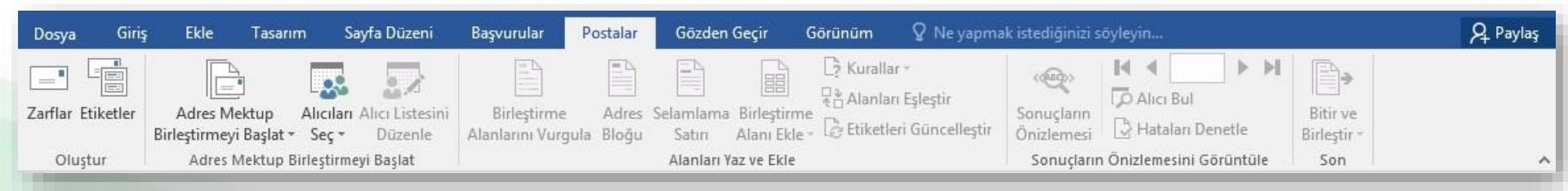

## Gözden Geçir Sekmesi

• Gözden Geçir Sekmesi üzerinde bulunan şeritler sayesinde,

- Yazım ve dilbilgisi denetimi yapılır,
- Çeviri işlemleri yapılır,
- Açıklama eklenir,
- Değişikler izlenir,
- Belgenin farklı sürümleri karşılaştırılabilir,
- Belgeye düzenleme koruması verilebilir.

### Gözden Geçir Sekmesi

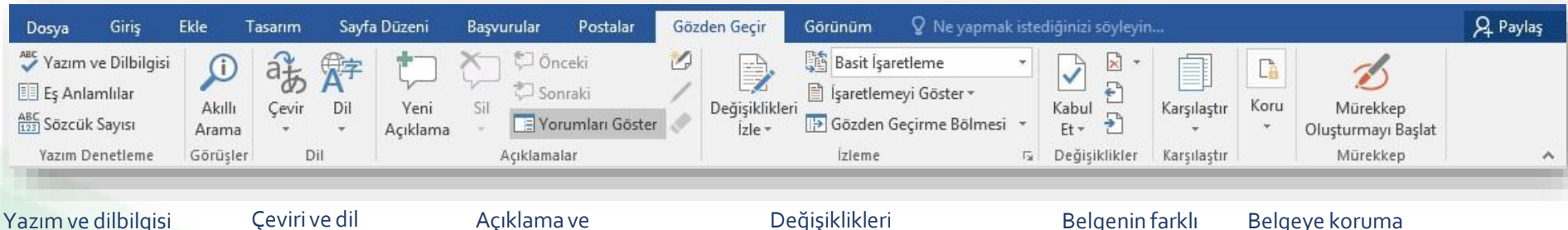

Yazım ve dilbilgisi denetimi. dil

ayarları.

yorum ekleme.

Değişiklikleri izleme. Belgenin farklı versiyonlarını karşılaştırma. Belgeye koruma ekleme.

## Görünüm Sekmesi

- Görünüm Sekmesi üzerinde bulunan ayarlar ile Word programının kullanıcı ara yüzünün görünümü ile ilgili ayarlar yapılır ve makrolar oluşturulur.
  - ✓ Sayfada Cetvel, Kılavuz çizgileri ve Gezinti bölmesi görünmesi sağlanır.
  - Belgeye yakınlaşarak daha büyük görünmesi veya uzaklaşarak birden fazla sayfa
    - görünmesi sağlanabilir.
  - Pencereleri bölerek ekranda farklı belgeler aynı anda açılabilir.
  - Makrolar oluşturarak sık yapılan işlerin otomatik olarak yapılması sağlanabilir.

### Görünüm Sekmesi

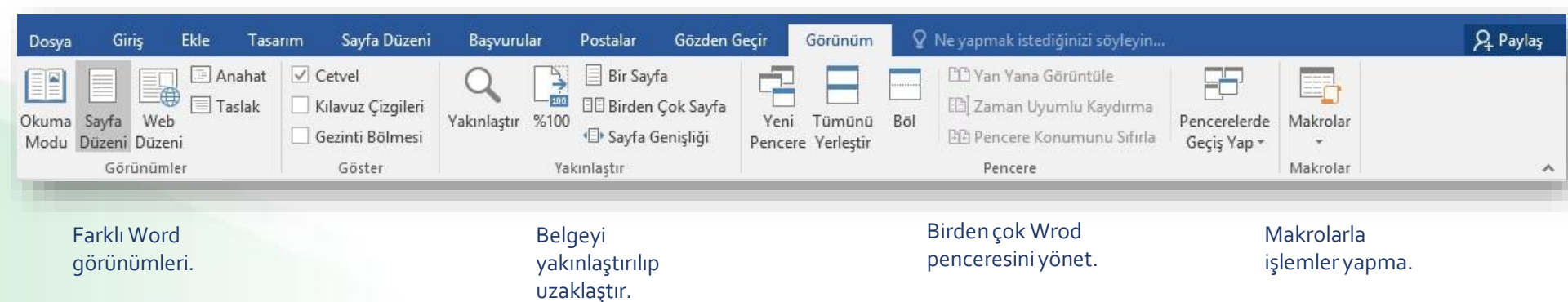

# Belgelerle İlgili İşlemler

- Yeni bir belge oluşturmak
- Bir belgeyi kaydetmek
- Var olan bir belgeyi açmak
- Bir belgeyi kapatmak
- Word seçeneklerini özelleştirmek

# Yeni Bir Belge Oluşturmak

- Yeni bir belge oluşturmak için sırasıyla aşağıdaki adımlar izlenir;
  - 1. Dosya sekmesine tıklanır,
  - 2. Açılan görünümden Yeni bölümü seçilir,
  - Bu bölüm altından önce Boş belge seçeneği ardından da Oluştur düğmesi tıklanır.

*Klavye Kısayolu:* CTRL + N

## Yeni Bir Belge Oluşturmak

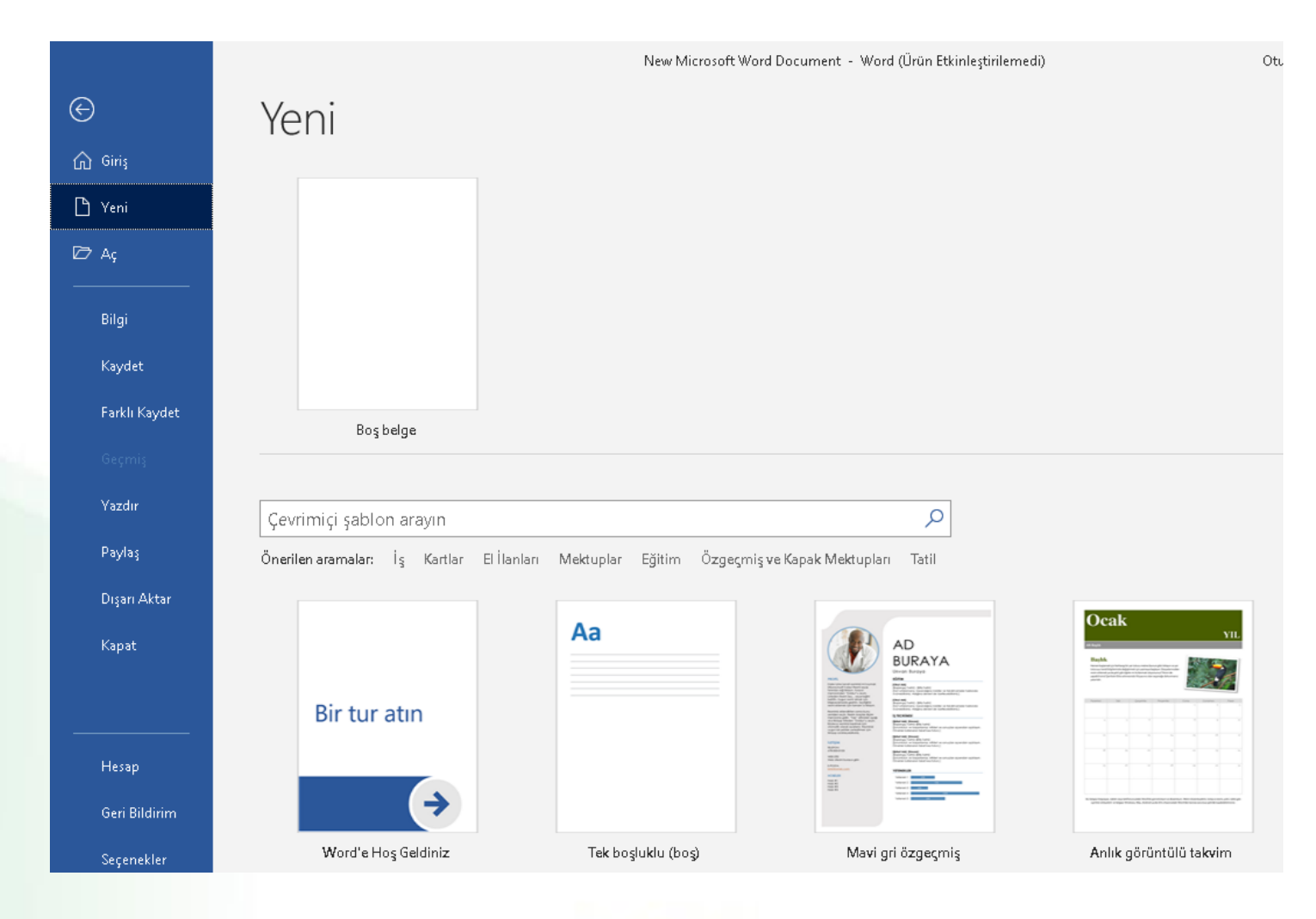

# Bir Belgeyi Kaydetmek

- Bir belgeyi kaydetmek için sırasıyla aşağıdaki adımlar izlenir;
  - 1. **Dosya** sekmesine tıklanır,
  - Açılan görünümden dosya ilk defa kaydedilecekse Kaydet bölümü, eğer dosyanın ismi, adı ya da dosya türü
    - değiştirilecekse Farklı Kaydet bölümü seçilir,
  - 3. Sol taraftaki seçenekler ile belgeyi Bulut Platformu olan **OneDrive** üzerine veya bilgisayardaki bir klasöre kayıt edebilirsiniz.
  - Eğer dosyanın türü değiştirilecekse Kayıt Türü açılan kutusundan kaydedilmek istenilen format seçilip son olarak Kaydet butonuna basılır.

*Klavye Kısayolu:* CTRL + S

### Bir Belgeyi Kaydetmek

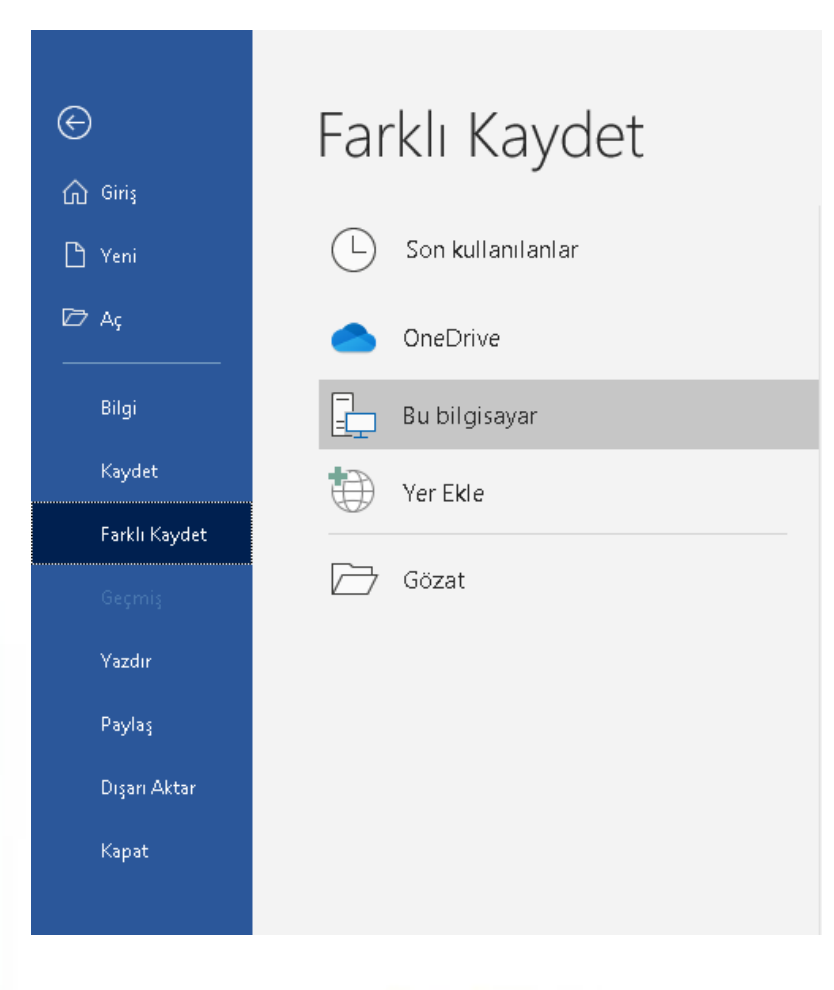

# Varolan Bir Belgeyi Açmak

- Yeni bir belge oluşturmak için sırasıyla aşağıdaki adımlar izlenir;
  - 1. Dosya sekmesine tıklanır,
  - 2. Açılan görünümden Yeni bölümü seçilir,
  - Bu bölüm altından önce Boş belge seçeneği ardından da Oluştur düğmesi tıklanır.

*Klavye Kısayolu:* CTRL + O

# Varolan Bir Belgeyi Açmak

|               |                     | New Microsoft Word Document - Word (Ürün Etkinleştirilemedi)                        | Oturum açın 🙂 🙁 ? — 🗇                             |
|---------------|---------------------|-------------------------------------------------------------------------------------|---------------------------------------------------|
| $\odot$       | Ac                  |                                                                                     |                                                   |
| 🞧 Giriş       | 5                   |                                                                                     |                                                   |
| 🗅 Yeni        | L Son kullanılanlar | Belgeler Klasörler                                                                  |                                                   |
| 🗁 Aç          | OneDrive            | Ad                                                                                  | Değiştirme tarihi 📥                               |
| Bilgi         | Eu bilgisayar       | Daha sonra kolayca bulmak istediğiniz dosyaları sabitleyin. Bir dosyanın üzerine gi | eldiğinizde görünen sabitleme simgesine tıklayın. |
| Kaydet        | Yer Ekle            | Bugün                                                                               |                                                   |
| Farklı Kaydet |                     |                                                                                     | 2/23/2021 10:21 PM                                |
|               | Gözat               | Daha Eski                                                                           |                                                   |
| Yazdır        |                     | win-donanim-ii-rbke                                                                 | 1/31/2021 6:45 PM                                 |
| Paylaş        |                     | Downloads                                                                           |                                                   |
| Dışarı Aktar  |                     | COMP101 - Muafiyet Sınav Soruları<br>Desktop                                        | 1/31/2021 4:50 PM                                 |
| Kapat         |                     | ADV 321 Final Exam- Demir Güney LEVENT                                              | 1/21/2021 1:10 AM                                 |
|               |                     | Demir Guney LEVENT FINAL PROJECT ADV 410<br>Desktop                                 | 1/20/2021 3:46 AM                                 |
| Heren         |                     |                                                                                     |                                                   |

# Bir Belgeyi Kapatmak

- Açık bir belgeyi kapatmak için Dosya sekmesinden Kapat seçeneği tıklanır.
- Yaptığınız değişiklikleri henüz kaydetmemiş iseniz, kapatma işleminden önce Word sizi bu konuda uyaracaktır.

*Klavye Kısayolu:* CTRL + F4

# Bir Belgeyi Kapatmak

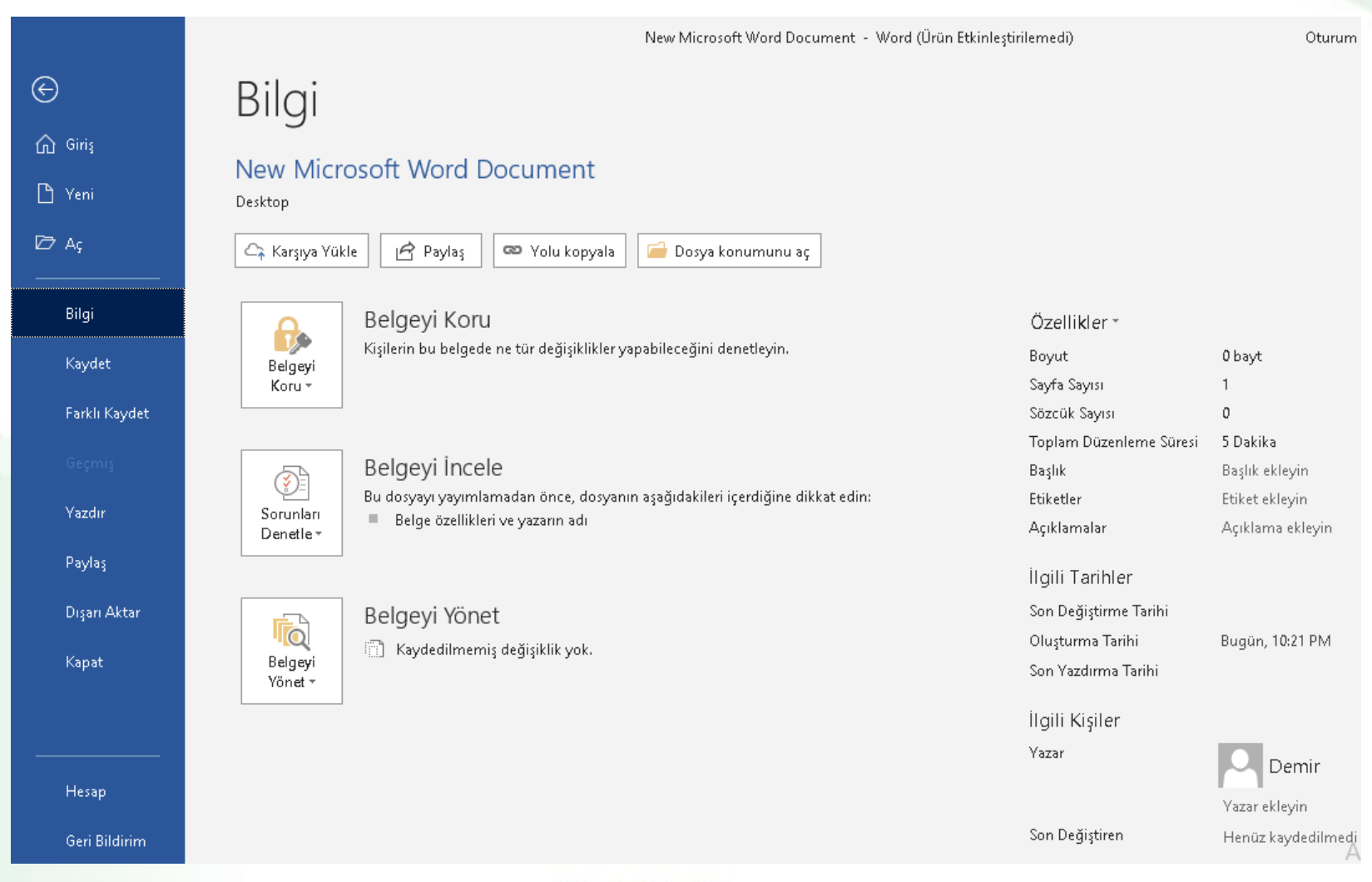

# Metinler ile İlgili İşlemler

- Metin yazmak
- Metin içinde hareket etmek
- Metinleri seçmek
- Metinleri silmek

### **Metin Yazmak**

- Temel Kavramlar:
  - Karakter: Küçük ve büyük harfler, rakamlar, noktalama işaretleri, özel karakterler ve boşluk birer karakteri
    - ifade eder.
  - Kelime: Karakterlerin bir araya gelmesiyle oluşan ve iki boşluk karakteri arasında kalan karakterlerin
    - tamamı bir kelimeyi ifade eder. Word iki kelimeyi aralarına konulan boşluklardan tanır.
  - Cümle: İki noktalama işareti arasında yazılan kelimeler grubudur.

### Metin Yazmak

- Satır: Yan yana dizilmiş kelime dizinlerinin her birine satır denir. Yeni bir satıra geçmek için *Enter* tuşuna basılmadan yazma işlemine devam edilir, satır bittiğinde Word programı kendiliğinden bir alt satıra geçilmesini sağlar.
- Paragraf: Cümleler veya kelimelerin oluşturduğu topluluklara denir. İki Enter arasında kalan her şey bir paragraftır. Paragraf bitene kadar Enter tuşuna basılmaz.

# Metin İçinde Hareket Etmek

- Metin içinde imleci hareket ettirmek için;
  - Gitmek istenilen yere fare ile tıklanır, veya klavye kısa yolları kullanılır.

| Klavye Tuşu                  | İmlecin Konumu                        |
|------------------------------|---------------------------------------|
| Sağ (Sol) yön tuşu           | Bir karakter sağa (sola) gider        |
| Yukarı (Aşağı) yön tuşu      | Bir satır yukarı (aşağı) gider        |
| Home tuşu                    | Satır başına gider                    |
| End tuşu                     | Satır sonuna gider                    |
| PageUp (PageDown) tuşu       | Bir sayfa yukarı (aşağı) taşınır      |
| Ctrl+Sağ (Ctrl+Sol) yön tuşu | Bir kelime sağa (sola) taşınır        |
| Ctrl+Yukarı yön tuşu         | Aktif paragrafın başına taşınır       |
| Ctrl+Aşağı yön tuşu          | Bir sonraki paragrafın başına taşınır |
| Ctrl+Home                    | Belgenin başına taşınır               |
| Ctrl+End                     | Belgenin sonuna taşınır               |

# Metinleri Seçmek (I)

- Biçimlendirme ve diğer işlemlerin yapılabilmesi için öncelikle seçim işleminin yapılması gerekir.
- Fare ile seçim yapmak için aşağıdaki yollardan yararlanılır:

| İşlem                    | Komut                                                  |
|--------------------------|--------------------------------------------------------|
| Kelime seçmek            | Kelime üzerine çift tıklamak                           |
| Ardışık kelimeler seçmek | Bir kelimeden başlayarak fare ile sürükleme yapmak     |
| Satır seçmek             | Fare imlecini satırın başına götürüp bir kere tıklamak |
| Ardışık satırları seçmek | Satır başında aşağı-yukarı sürükleme yapmak            |
| Cümle seçmek             | CTRL tuşu basılı iken cümle içine bir kere tıklamak    |
| Paragraf seçmek          | Paragraf içinde üç kere tıklamak                       |

# Metinleri Seçmek (II)

• Klavye ile seçim yapmak için aşağıdaki yollardan yararlanılır:

| İşlem                                  | Komut                                                   |
|----------------------------------------|---------------------------------------------------------|
| Karakter seçmek                        | SHIFT+Sağ veya SHIFT+Sol yön tuşlarına basmak           |
| Yukarı-Aşağı doğru bir satır<br>seçmek | SHIFT+Yukarı veya SHIFT+Aşağı yön tuşlarına<br>basmak   |
| Satırı başından sonuna seçmek          | İmleç satır başında iken SHIFT+END tuşlarına<br>basmak  |
| Satırı sonundan başına seçmek          | İmleç satır sonunda iken SHIFT+HOME tuşlarına<br>basmak |
| Tüm belgeyi seçmek                     | CTRL+A tuşlarına tıklamak                               |

# **Metinleri Silmek**

- Metinleri seçmek başlığı altında anlatıldığı şekilde silinmek istenilen alan seçili hale getirilir.
- Klavyeden **Delete** ya da **Backspace** tuşu tıklanır.
- Metin içerisinden tek bir karakter silmek için, seçim işlemi yapmadan, imlecin bulunduğu konumun:
  - Solundan bir karakter silmek için Backspace
  - Sağından bir karakter silmek için Delete tuşları kullanılır.

### Kes-Kopyala-Yapıştır

- Kopyala-Yapıştır: Belge içerisinde bulunan bir metnin aynı belge içerisinde ya da başka bir belge içinde tekrar kullanılması gerektiği durumlarda, seçilen metnin kopyasını oluşturmak için kullanılır.
- **Kes-Yapıştır:** Belge içerisinde bulunan bir metni aynı belge içerisinde başka bir yere ya da başka bir belge içine **taşımak** için kullanılır.

### Kes-Kopyala-Yapıştır

• Kopyala komutu için kopyalanacak metni seçtikten sonra:

Seçili alan üzerinde iken sağ fare tuşu – Kopyala seçeneği veya

- Klavyeden CTRL+C komutları
- Kes komutu için taşınacak metni seçtikten sonra:

Seçili alan üzerinde iken sağ fare tuşu – Kes seçeneği veya

Klavyeden CTRL+X komutları

### Kes-Kopyala-Yapıştır

- **Yapıştır komutu** için kopyalama ya da kesme işlemi yapıldıktan sonra imleç kopyalanacak ya da taşınacak yerde iken:
  - ✓ Sağ fare tuşu Yapıştırma Seçeneklerinden uygun olan veya
  - Klavyeden CTRL+V komutları ile yapılabilir.

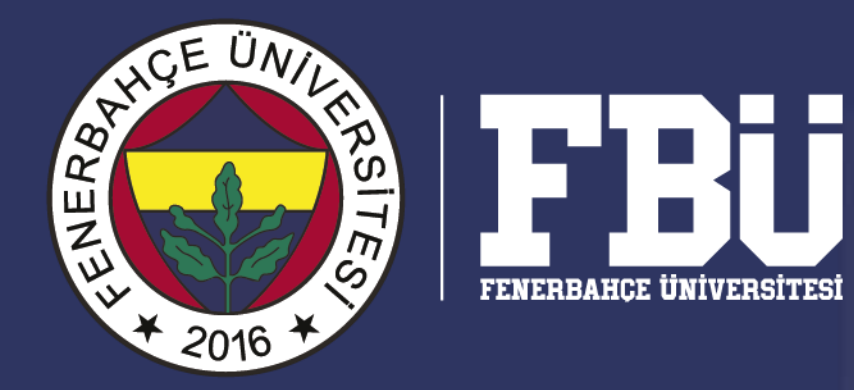